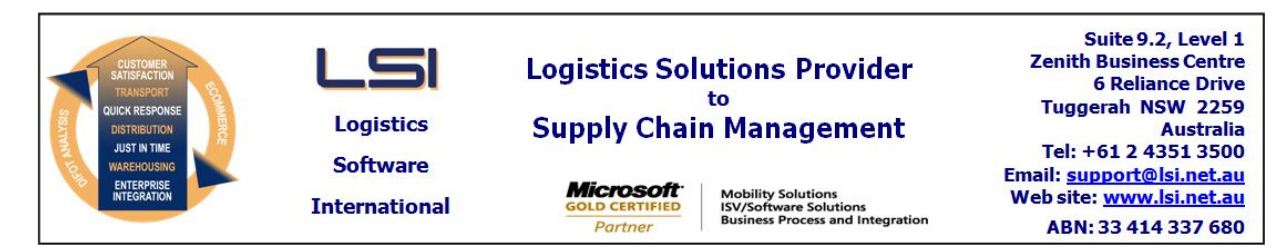

# iSupply software application - release advice - version 9.29.2.1

# Prerequisites - iSupply

<u> Prerequisites - iSupplyRF</u>

Microsoft .NET Compact Framework 3.5

iSupply version 9.29.1.1 Mic Microsoft .NET Framework 4.0 Microsoft Report Viewer 2010 SP1 SAP Crystal Reports Runtime Engine for .NET Framework 4

# iSupply release and version details

iSupply version: 9.2 Release status: Get Applications released: iSu

9.29.2.1 General release iSupply, iSupplyWeb, iSupplyRF

This release must be installed to the test environment and user acceptance tested before installation to the live environment

# iSupply version 9.29.2.1 MSI path and name: SQL update scripts:

released 19/11/2018 (021006) http://www.lsi.net.au/files/versions/iSupply-9-29-2-1.zip DB9-29-2-1.sql

# **Release inclusions and notes**

| Job-no                    | Code | Details/remarks                                                                                                    |
|---------------------------|------|----------------------------------------------------------------------------------------------------|
| 021007                    | ЈК   | Sales Order Import - CNP720P<br>Make CodeReceiver field optional<br>iSupply, eCS                                                      |
| 021027                    | LS   | iSupply Web Deployment<br>Changes required for deployment to IIS version 10+<br>iSupplyWeb, iSupplyWebServices, iSupplyPortal         |
| 021033                    | ЈК   | Export Consignment Data to Transporter - AUP620P2<br>Handle ad-hoc Receivers in the Australia Post order export<br>iSupply, eCS       |
| 021035                    | ЈК   | iSupply Printing<br>Support Microsoft Remote Desktop session printing<br>iSupply                                                      |
| 021036                    | ЈК   | Authority to Leave - Star Track<br>Auto generate authority to leave number<br>iSupply, iSupplyWeb                                     |
| 021040                    | ЈК   | Consignment Entry - Change mode<br>Optimise consignment locking and unlocking<br>iSupply, iSupplyWeb                                  |
| 021041                    | ЈК   | Consignment Entry - Change mode<br>Ensure consignment changes are permitted per Sender configuration<br>iSupply, iSupplyWeb           |
| 021043                    | ЈК   | Freight tracking import - Australia Post<br>Improve logging around Australia Post freight tracking<br>iSupply, eCS                    |
| 021048                    | ЈК   | Australia Post human readable label<br>Ensure the human readable label formats correctly for both 3 and 5 digit MLIDs<br>iSupply, eCS |
| New maintainable settings |      |                                                                                                    |

# Setting Details None None Import/export file format changes Transaction Data fields

None

Transaction None

# <u>Notes</u>

None

#### iSupply install steps for this release when upgrading from iSupply version 9.29.1.1

#### **Preparation**

- 1. Ensure all users are logged out of iSupply and cannot log in.
- 2. Stop the eCS service on the server that runs it.
- 3. Stop any external processes that may access the iSupply database.
- 4. Make a backup copy of the iSupply SQL database.

#### Application server (x86)

- 1. Uninstall the currently installed iSupply Windows version via Control Panel.
- 2. Uninstall the currently installed iSupply eCS Service version via Control Panel.
- 3. Install iSupply Windows 9-29-2-1.msi by running "setup.exe".
- 4. Ensure that the configuration file "C:\Program Files\LSI\iSupply Windows\iSupplyWindows.exe.config" has been updated with the server and database names.
- 5. Install iSupply eCS Service 9-29-2-1.msi by running "setup.exe".
- 6. Ensure that the configuration file "C:\Program Files\LSI\iSupply eCS Service
- \iSupplyeCSService.exe.config" has been updated with the server and database names.

#### Application server (x64)

- 1. Uninstall the currently installed iSupply Windows version via Control Panel.
- 2. Uninstall the currently installed iSupply eCS Service version via Control Panel.
- 3. Install iSupply Windows 9-29-2-1 x64.msi by running "setup.exe".

4. Ensure that the configuration file "C:\Program Files\LSI\iSupply Windows\iSupplyWindows.exe.config" has been updated with the server and database names.

- 5. Install iSupply eCS Service 9-29-2-1 x64.msi by running "setup.exe".
- 6. Ensure that the configuration file "C:\Program Files\LSI\iSupply eCS Service
- $\label{eq:service} \ensuremath{\mathsf{iSupplyeCSService.exe.config}}\xspace \ensuremath{\mathsf{has}}\xspace \ensuremath{\mathsf{been}}\xspace \ensuremath{\mathsf{ubc}}\xspace \ensuremath{\mathsf{iben}}\xspace \ensuremath{\mathsf{abc}}\xspace \ensuremath{\mathsf{abc}}\xspace$
- 7. NGEN iSupply Windows
- 7.1. Place the files "ngen.exe" and "NGENiSupplyWindows.bat" into iSupply's installation directory (Default: "C:\Program Files\LSI\iSupply Windows\Client\").
  7.2. Run the NGENiSupplyWindows.bat from command prompt as an Administrator
- 8. NGEN iSupply eCS Service
- 8.1. Place the files "ngen.exe" and "NGENiSupplyeCSService.bat" into iSupply's installation directory (Default: "C:\Program Files\LSI\iSupply eCS Service\Client\").
- 8.2. Run the "NGENiSupplyeCSService.bat" from command prompt as an Administrator

#### Web server (x86)

- 1. Uninstall the currently installed iSupply Web Services version via Control Panel.
- 2. Uninstall the currently installed iSupply Web version via Control Panel.
- 3. Install iSupply Web Services 9-29-2-1.msi by running "setup.exe".
- 4. Ensure that the configuration file "C:\inetpub\wwwroot\iSupplyWebServices\Web.config" has been updated with the server and database names.
- 5. Install iSupply Web 9-29-2-1.msi by running "setup.exe".
- 6. Ensure that the configuration file "C:\inetpub\wwwroot\iSupplyWeb\Web.config" has been updated with the URL of the iSupplyWebServices.

#### Web server (x64)

- 1. Uninstall the currently installed iSupply Web Services version via Control Panel.
- 2. Uninstall the currently installed iSupply Web version via Control Panel.
- 3. Install iSupply Web Services 9-29-2-1 x64.msi by running "setup.exe".
- 4. Ensure that the configuration file "C:\inetpub\wwwroot\iSupplyWebServices\Web.config" has been updated with the server and database names.
- 5. Install iSupply Web 9-29-2-1 x64.msi by running "setup.exe".
- 6. Ensure that the configuration file "C:\inetpub\wwwroot\iSupplyWeb\Web.config" has been updated with the URL of the iSupplyWebServices.

#### Database server

1. Run the following database update script(s) (using SQL Server Management Studio) to update the iSupply database: DB9-29-2-1.sql.

#### <u>Finalisation</u>

- 1. Test run iSupply.
- 2. Start the eCS service on the server that runs it.
- 3. Start any external processes that may access the iSupply database.
- 4. Allow users to login to iSupply.